# CentOS 7 and Double Attachment

10/2020 AMT/PTD/NMA/0059/5/8/EN

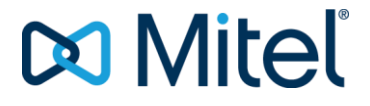

#### Warning

Although the information contained in this document is considered as pertinent, Mitel Networks Corporation (MITEL (®) cannot guarantee the accuracy thereof.

The information may be changed without notice and should never be interpreted as a commitment on the part of Mitel, its affiliates or subsidiaries.

Mitel, its affiliates and subsidiaries cannot be held liable for any errors or omissions which may be contained in this document. It may be reviewed or re-edited any time in order to make some modifications therein.

No part of this document may be reproduced or transmitted in any form whatsoever or by any means - electronic or mechanical - regardless of the objective, without the written consent of Mitel Networks Corporation.

© Copyright 2015, Mitel Networks Corporation. All rights reserved. Mitel ® is a registered trademark of Mitel Networks Corporation.

Any reference to third-party trademarks is made for information only, and Mitel does not guarantee the ownership thereof.

## CONTENTS

| 1 | ABOUT                                                              | THIS DOCUMENT                                                                                                    | 4                                                                        |
|---|--------------------------------------------------------------------|----------------------------------------------------------------------------------------------------|--------------------------------------------------------------------------|
|   | 1.1<br>1.2<br>1.3                                                  | PURPOSE OF THE DOCUMENT<br>APPLICATION FIELD<br>TERMINOLOGY                                                                                                    | 4<br>4<br>4                                                              |
| 2 | INSTAL                                                             | LING CENTOS 7                                                                                                    | 5                                                                        |
|   | 2.1<br>2.2<br>2.3<br>2.4<br><b>2.5</b><br>2.6<br>2.7<br>2.8<br>2.9 | INSTALLING FROM THE DVD.<br>2.1.1 PARTITIONING THE SYSTEM FOR A NON-REDUNDANT MIVOICE 5000 SERVER.<br>2.1.2 PARTITIONING THE SYSTEM FOR A REDUNDANT MIVOICE 5000 SERVER.<br>2.1.3 PARTITIONING A NON-REDUNDANT MIVOICE 5000 MANAGER SYSTEM.<br>2.1.4 PARTITIONING A REDUNDANT MIVOICE 5000 MANAGER SYSTEM.<br>STARTING THE INSTALLATION.<br>LOGIN ROOT TO CENTOS 7.<br>CHANGING THE NETWORK CONFIGURATION AFTER INSTALLING CENTOS.<br>CHANGING THE NOT PASSWORD CONFIGURATION AFTER INSTALLING CENTOS.<br>CHANGING THE ROOT PASSWORD CONFIGURATION AFTER INSTALLING CENTOS.<br>CONFIGURING THE FIREWALL<br>DEPLOYING A WATCHDOG ON DELL PLATFORMS.<br>2.9.1 INSTALLING DELL OPENMANAGE.<br>2.9.2 CONFIGURING WATCHDOG. | 5<br>8<br>12<br>13<br>14<br>15<br>17<br>18<br>19<br>20<br>21<br>21<br>22 |
| 3 | CONFI                                                              | GURING DOUBLE ATTACHMENT ON MIVOICE 5000 SERVER                                                                                                    | 23                                                                       |
|   | 3.1<br>3.2<br>3.3<br>3.4<br>3.5                                    | CREATING THE BONDING FILE<br>MODIFYING THE FILE IFCFG-BOND0<br>MODIFYING THE FILE IFCFG-ETH0<br>CREATING THE FILE IFCFG-ETH01<br>CHECKING THE WORKING OF DOUBLE ATTACHMENT                                                                                                    | 23<br>24<br>25<br>26<br>27                                               |
|   | 3.0                                                                |                                                                                                    | 20                                                                       |

## 1 ABOUT THIS DOCUMENT

## 1.1 PURPOSE OF THE DOCUMENT

This document describes the main installation phases for the operating system CentOS 7. It indicates the minimum configuration required to use MiVoice 5000 applications in Linux.

## 1.2 APPLICATION FIELD

64 bits CentOS 7 must first be installed (64 bits machine) before installing Mitel applications running with Linux.

CentOS 7 can only be used for a first installation.

Reference documents for the installation of CentOS:

- MiVoice 5000 Manager Installation and configuration AMT/PTD/NMA/0040/EN
- Mitel 5000 Gateways Functional description and hardware installation-AMT/PTD/PBX/0150/EN
- Mitel 5000 Gateways and MiVoice 5000 Server Commissioning AMT/PTD/PBX/0151/EN
- MiVoice 5000 Manager Redundancy and Double attachment AMT/PTD/NMA/0046/EN
- MiVoice 5000 Server Redundancy and Double attachment AMT/PTD/NMA/0083/EN

### 1.3 TERMINOLOGY

- BOND0 : Virtual network interface
- DRBD : Distributed Replicated Block Device
- ETH0 or EM1 : Main network interface
- ETH1 or EM2 : Secondary or backup network interface
- MMI : Man Machine Interface
- IP : Internet Protocol
- LAN : Local Area Network
- MAC : Media Access Control
- PC : Personal Computer
- RAID1 : Redundant Array of Inexpensive Disks (level 1 = mirroring)
- WAN : Wide Area Network

## 2 INSTALLING CENTOS 7

This chapter explains how to install CentOS from the Mitel CentOS 7 DVD.

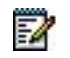

Note: Installing CentOS on a virtual machine is the same as installing CentOS on a physical machine.

### 2.1 INSTALLING FROM THE DVD

To install CentOS 7, place the Mitel CentOS 7 DVD in your DVD/CD-ROM drive and restart your system from the DVD/CD-ROM.

The installation program then checks your system and tries to identify and start from your DVD/CD-ROM drive.

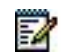

## Note: It may be necessary to edit the BIOS in order to first start from the DVD/CD-ROM and to start in legacy BIOS mode instead of UEFI mode.

• Wait for the Centos 7 welcome screen to open (do not press any key until this screen opens).

| CentOS 7                                                                                                    |  |
|----------------------------------------------------------------------------------------------------|--|
| MiVoice 5000 - French<br>MiVoice 5000 - Other language<br>MiVoice 5000 - No Graphic<br>MiVoice 5000 Manager - French<br>MiVoice 5000 Manager - Other language<br>MiVoice 5000 Manager - No Graphic<br>MiVoice 5000 C2IC |  |
| Test this media & install CentOS 7                                                                                                    |  |

Using the arrows, choose the type of system to install.

For a MiVoice 5000 Server :

#### > MiVoice 5000 Server – No Graphic

For a MiVoice 5000 Manager :

> MiVoice 5000 Manager – No Graphic

## ATTENTION : For a secure installation, select only this choice, the others being strongly discouraged.

- Then click Enter.
- Then click Continue.

• The following window opens.

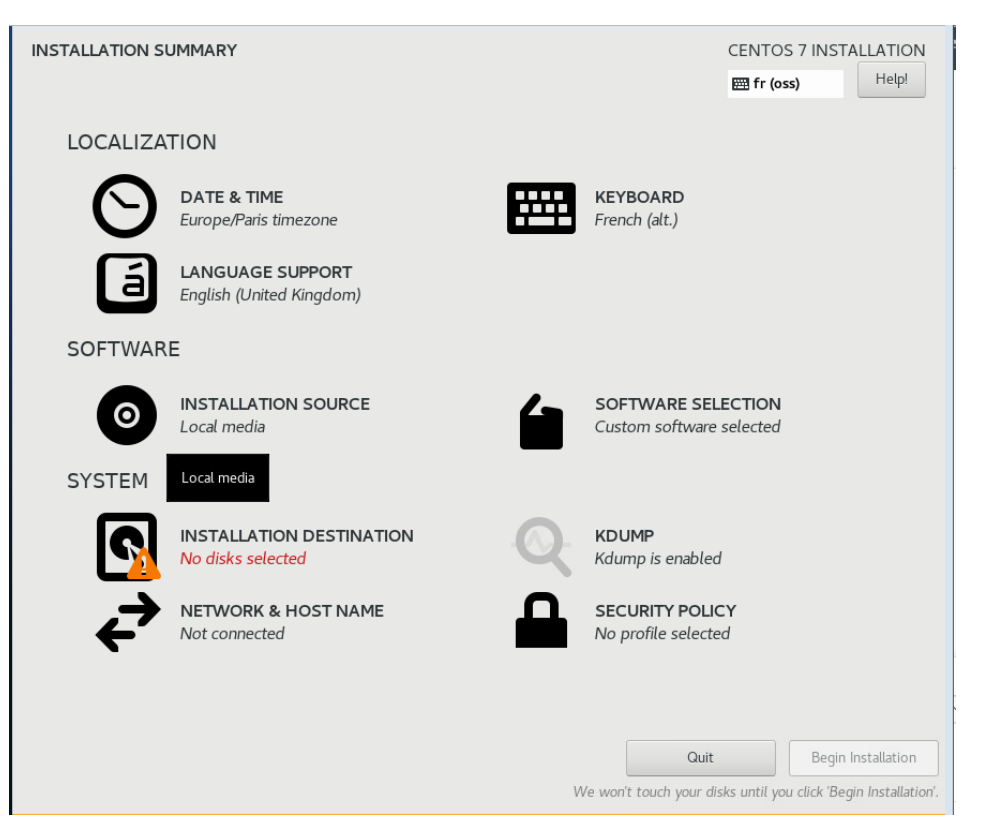

• Click, as indicated, on the **SYSTEM** icon that displays a warning.

| INSTALLATION DESTINATION                                             |                                        | CENTOS 7 INSTALLATION<br>쨆 us Help!             |
|----------------------------------------------------------------------|----------------------------------------|-------------------------------------------------|
| Device Selection                                                     |                                        |                                                 |
| Select the device(s) you'd like to install to. They will             | be left untouched until you click on t | ne main menu's "Begin Installation" button.     |
| Local Stagdard Disks                                                 |                                        |                                                 |
| 90 GiB                                                               |                                        |                                                 |
|                                                                      |                                        |                                                 |
| VMware Virtual disk                                                  |                                        |                                                 |
| sda / 90 GiB free                                                    | R                                      |                                                 |
| <u></u>                                                              |                                        | Disks left unselected here will not be touched. |
| Specialized & Network Disks                                          |                                        |                                                 |
| Add a disk                                                           |                                        |                                                 |
|                                                                      |                                        | Disks left unselected here will not be touched. |
| Other Storage Options                                                |                                        |                                                 |
| Partitioning                                                         |                                        |                                                 |
| 🗍 Automatically configure partitioning. 💿 I will configure p         | partitioning.                          |                                                 |
| <ul> <li>I would like to make additional space available.</li> </ul> |                                        |                                                 |
| Encryption  Encrypt my data. You'll set a passphrase next            |                                        |                                                 |
|                                                                      |                                        |                                                 |
|                                                                      |                                        |                                                 |
|                                                                      |                                        |                                                 |
| Futt disk summary and boot loader                                    |                                        | 1 disk selected; 90 GiB capacity; 90 GiB free   |
| Check the following information in                                   | diasted by default                     |                                                 |

Check the following information indicated by default:

- Tick the box I will configure partitioning
- The disk is actually the one on which Centos 7 must be installed.

Then click **Done** on the top left side.

The partitioning screen then opens:

| CentOS7_Doc_ENC_CS7 sur esx-prod1.frguylab                                                                          | @ ##                                                                                                    |
|----------------------------------------------------------------------------------------------------|----------------------------------------------------------------------------------------------------|
| Fichier Affichage VM                                                                                                |                                                                                                    |
|                                                                                                    |                                                                                                    |
| MANUAL PARTITIONING                                                                                                 | CENTOS 7 INSTALLATION                                                                                   |
| New CentOS 7 Installation     You haven't created any mount points for your     CentOS 7 installation yet. You can: |                                                                                                    |
| Click here to create them automatically.                                                                            | Ĵ                                                                                                    |
| • Create new mount points by clicking the '+'                                                                       |                                                                                                    |
| Standard Partition                                                                                                  |                                                                                                    |
| par Btrfs                                                                                                    |                                                                                                    |
| LVM                                                                                                    |                                                                                                    |
| LVM Thin Provisioning                                                                                               |                                                                                                    |
| + - C                                                                                                    | When you create mount points for your CentOS 7 installation, you'll be able to view their details here. |
| AVAILABLÉ SPACE     TOTAL SPACE       90 GiB     90 GiB                                                             | Devet All                                                                                               |

- Choose the new mounting points which will use the following partitioning pattern: Standard partition
- Create the mounting points and the associated capacities by clicking +

| ADD A NEW MOUNT POINT                                                          |                        |  |  |  |
|--------------------------------------------------------------------------------|------------------------|--|--|--|
| More customization options are available after creating the mount point below. |                        |  |  |  |
| Mount Point:                                                                   | · · ·                  |  |  |  |
| Desired Capacity:                                                              |                        |  |  |  |
|                                                                                | Cancel Add mount point |  |  |  |

Depending on the system:

For a non-redundant MiVoice 5000 Server (and non-redundant MiVoice 5000 Cluster Server), see Section 2.1.1.

For a redundant MiVoice 5000 Server (and redundant MiVoice 5000 Cluster Server), see Section 2.1.2.

For a non-redundant MiVoice 5000 Manager, see Section 2.1.3.

For a redundant MiVoice 5000 Manager, see Section 2.1.4.

#### 2.1.1 PARTITIONING THE SYSTEM FOR A NON-REDUNDANT MIVOICE 5000 SERVER

This partitioning also applies to a non-redundant Cluster Server.

For a non-redundant MiVoice 5000 Server configuration, the partitioning must be carried out as follows:

#### • Recommended partitioning for a non-redundant MiVoice 5000 Server

|             | MOUNTING POINT | ТҮРЕ | SIZE                                                                                      |
|-------------|----------------|------|-------------------------------------------------------------------------------------------|
| Partition 1 | /boot          | xfs  | 500 MB                                                                                    |
| Partition 2 | /              | xfs  | 40 000 MB (40 GB)                                                                         |
| Partition 3 |                | Swap | 4 000 MB (4 GB)                                                                           |
| Partition 4 | /var/log       | xfs  | 4 000 MB (4 GB)                                                                           |
| Partition 5 | /opt/a5000     | xfs  | Fill up to the maximum size allowed,<br>taking into account the remaining 5<br>partition. |

• From the "ADD NEW MOUNT POINT" screen:

• Successively add the new partitions and associated capacities as indicated in the above table.

#### **Example for Partition 1**

| ADD A NEW MOUNT POINT                                                          |                      |  |  |  |
|--------------------------------------------------------------------------------|----------------------|--|--|--|
| More customization options are available after creating the mount point below. |                      |  |  |  |
| Mount Point:                                                                   | Mount Point: /boot - |  |  |  |
| Desired Capacity: 500                                                          |                      |  |  |  |
| Cancel Add mount point                                                         |                      |  |  |  |

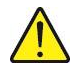

Warning: If necessary, activate the numeric keypad to enter the digits.

Note: This field can also be filled in manually.

• Click Add mount point.

In the next screen, enter the following information for each new partition:

- DeviceType (options). Select Standard partition.
- File system (options)

| MANUAL PARTITIONING                           |           |                                                                                              | CENTOS 7 INSTALLATION                                                                                                    |
|-----------------------------------------------|-----------|----------------------------------------------------------------------------------------------|----------------------------------------------------------------------------------------------------|
| New CentOS 7 Installation                     |           | sda1                                                                                         |                                                                                                    |
| /home<br>sda5                                 | 35.63 GiB | Mount Point:<br>/boot                                                                        | Device (s):                                                                                                    |
| SYSTEM<br>/boot<br>stal                       | 500 MiB > | Desired Capacity:<br>500 MiB                                                                 | VMware Virtual disk (sda)                                                                                                    |
| /<br>sda3                                     | 50 GiB    |                                                                                              | Modify                                                                                                    |
| sda2                                          | 5707 1115 | Device Type:<br>Standard Partition  Encrypt File System:           xfs              Reformat |                                                                                                    |
|                                               |           | Label:                                                                                       | Name:<br>sdal                                                                                                    |
| + - C<br>AVAILABLE SPACE<br>1533.5 KIB 90 GiB |           |                                                                                              | Update Settings<br>Note: The settings you make on this screen will<br>not be applied until you click on the main menu's<br>'Begin Installation' button. |

• Repeat the operation for the other partitions.

In the end, the screen displays the list of created partitions and their characteristics.

| lew CentOS 7 Installation |            | sda6                       |                                                                                                    |
|---------------------------|------------|----------------------------|----------------------------------------------------------------------------------------------------|
| DATA<br>/var/log<br>sda5  | 2000 MiB   | Mount Point:<br>/opt/a5000 | Device(s):                                                                                          |
| /opt/a5000<br>sda6        | 4697 MiB 🗲 | Desired Capacity:          | VMware Virtual disk (sda)                                                                           |
| SYSTEM<br>/boot           | 500 MiB    | 4697 MiB                   |                                                                                                    |
| sdai<br>/<br>sda2         | 39.06 GiB  |                            | Modify                                                                                              |
| swap<br>sda3              | 4000 MiB   | Device Type:               | ant                                                                                                 |
|                           |            | File System:               | урı                                                                                                 |
|                           |            | xfs   Reformat             |                                                                                                    |
|                           |            | Label:                     | Name:                                                                                               |
|                           |            |                            | sda6                                                                                                |
|                           |            |                            | Update Settir                                                                                       |
| C                         |            | Not                        | e: The settings you make on this screen w<br>applied until you click on the main menu's             |
| C                         |            | Not<br>be                  | Update<br>e: The settings you make on this sci<br>applied until you click on the main m<br>Installs |

At the end of the partitioning operation, click **Done**.

Note: Note the name of the redundant partition /opt/a5000 (here sda3); it will be required during the installation of redundancy.

• A summary of the modifications is then displayed:

| Order | Action         | Туре                    | Device Name | Mount point |
|-------|----------------|-------------------------|-------------|-------------|
| 1     | Destroy Format | Unknown                 | sda         |             |
| 2     | Create Format  | partition table (MSDOS) | sda         |             |
| 3     | Create Device  | partition               | sdal        |             |
| 4     | Create Format  | xfs                     | sdal        | /boot       |
| 5     | Create Device  | partition               | sda2        |             |
| 5     | Create Device  | partition               | sda3        |             |
| 7     | Create Device  | partition               | sda5        |             |
| 3     | Create Device  | partition               | sda6        |             |
| Ð     | Create Format  | xfs                     | sda6        | /opt/a5000  |
| 10    | Create Format  | xfs                     | sda 5       | /var/log ,  |
| 11    | Create Format  | swap                    | sda3        |             |

• Check the configuration of the different partitions:

Note: Note the name of the redundant partition /opt/a5000 (here sda6); it will be required during the installation of redundancy.

• Click Accept Changes.

1

1

#### The welcome screen is displayed:

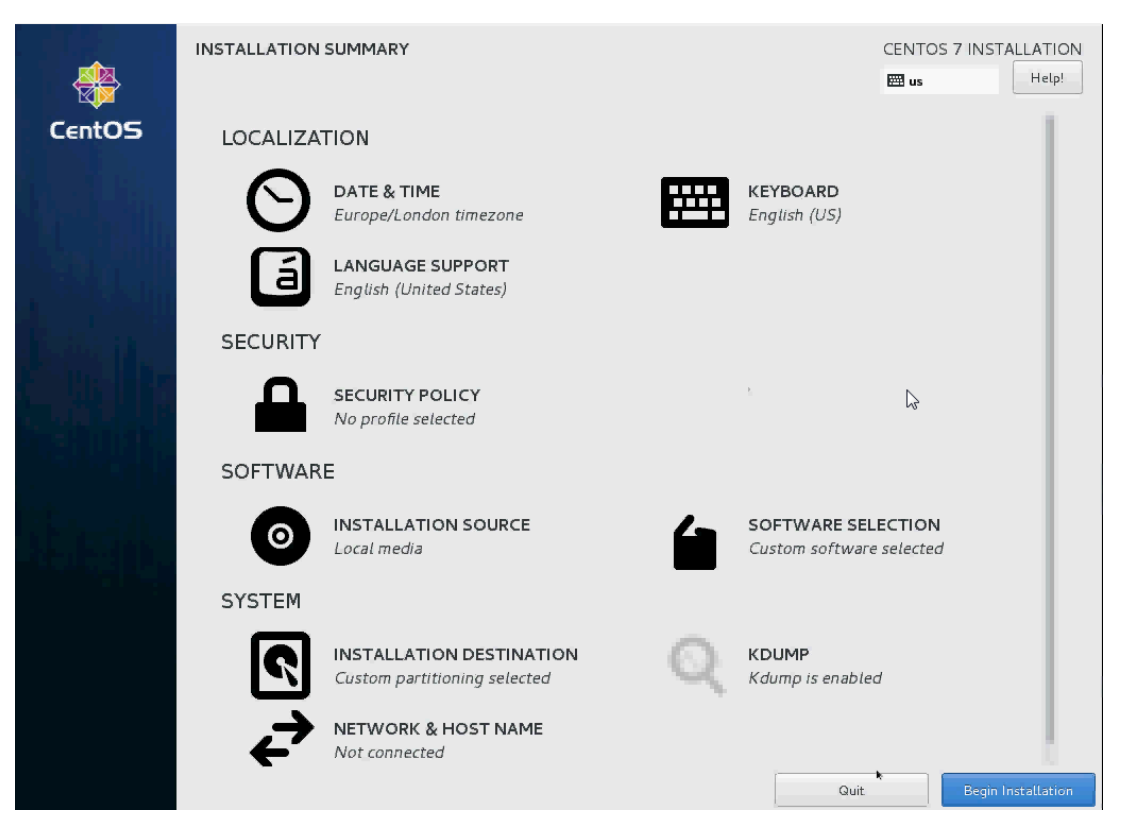

See Section 2.2.

#### 2.1.2 PARTITIONING THE SYSTEM FOR A REDUNDANT MIVOICE 5000 SERVER

This partitioning also applies to a redundant Cluster Server.

For a redundant MiVoice 5000 Server configuration, the partitioning must be carried out as follows: **Recommended partitioning for a redundant MiVoice 5000 Server** 

|             | MOUNTING POINT | ТҮРЕ | SIZE                                                                                    |
|-------------|----------------|------|-----------------------------------------------------------------------------------------|
| Partition 1 | /boot          | xfs  | 500 MB                                                                                  |
| Partition 2 | /              | xfs  | 40 000 MB (40 GB)                                                                       |
| Partition 3 |                | Swap | 4 000 MB (4 GB)                                                                         |
| Partition 4 | /var/log       | xfs  | 4 000 MB (4 GB)                                                                         |
| Partition 5 | /opt/a5000     | xfs  | See the Product Guide. The disk space must be evaluated according to the configuration. |

Since the procedure is the same as for MiVoice 5000 Server, see Section 2.1.1.

At the end of the partitioning operation, see Section 2.2.

#### 2.1.3 PARTITIONING A NON-REDUNDANT MIVOICE 5000 MANAGER SYSTEM

For a non-redundant MiVoice 5000 Manager configuration, the partitioning must be carried out as follows:

#### Recommended partitioning for a non-redundant MiVoice 5000 Manager

|             | MOUNTING POINT | ТҮРЕ | SIZE                                                              |
|-------------|----------------|------|-------------------------------------------------------------------|
| Partition 1 | /boot          | xfs  | 500 MB                                                            |
| Partition 2 | /              | xfs  | 40 000 MB (40 GB)                                                 |
| Partition 3 |                | Swap | 4 000 (4 GB)                                                      |
| Partition 4 | /var/log       | xfs  | 4 000 MB (4 GB)                                                   |
| Partition 5 | /home          | xfs  | (Fill the remaining disk space up to the authorised maximum size) |

Since the procedure is the same as for MiVoice 5000 Server, see Section 2.1.1.

At the end of the partitioning operation, see Section 2.2.

#### 2.1.4 PARTITIONING A REDUNDANT MIVOICE 5000 MANAGER SYSTEM

For a redundant MiVoice 5000 Manager configuration, the partitioning must be carried out as follows: Recommended partitioning for a redundant MiVoice 5000 Manager

|             | MOUNTING POINT | ТҮРЕ | SIZE                                                                                    |
|-------------|----------------|------|-----------------------------------------------------------------------------------------|
| Partition 1 | /boot          | xfs  | 500 MB                                                                                  |
| Partition 2 | /              | xfs  | 40 000 MB (40 GB)                                                                       |
| Partition 3 |                | Swap | 4 000 (4 GB)                                                                            |
| Partition 4 | /var/log       | xfs  | 4 000 MB (4 GB)                                                                         |
| Partition 5 | /opt/a5000     | xfs  | See the Product Guide. The disk space must be evaluated according to the configuration. |

Since the procedure is the same as for MiVoice 5000 Server, see Section 2.1.1.

At the end of the partitioning operation, see Section 2.2.

## 2.2 STARTING THE INSTALLATION

At the end of the partitioning operation carried out in the previous sections, the welcome screen opens:

| al and a second second s | INSTALLATION SUMMARY |                                                          |   | CENT                                       | TOS 7 INSTALLATION |
|----------------------------------------------------------------------------------------------------|----------------------|----------------------------------------------------------|---|--------------------------------------------|--------------------|
| CentOS                                                                                                    | LOCALIZATION         |                                                          |   |                                            |                    |
|                                                                                                    | Θ                    | DATE & TIME<br>Europe/London timezone                    |   | KEYBOARD<br>English (US)                   |                    |
|                                                                                                    | á                    | LANGUAGE SUPPORT<br>English (United States)              |   |                                            |                    |
|                                                                                                    | SECURITY             |                                                          |   |                                            |                    |
|                                                                                                    |                      | SECURITY POLICY<br>No profile selected                   |   |                                            |                    |
|                                                                                                    | SOFTWARE             |                                                          |   |                                            |                    |
| <u>İte</u> ih:                                                                                                    | 0                    | INSTALLATION SOURCE                                      |   | SOFTWARE SELECTIC<br>Custom software selec | DN<br>ted          |
|                                                                                                    | SYSTEM               |                                                          |   |                                            |                    |
|                                                                                                    | S<br>S               | INSTALLATION DESTINATION<br>Custom partitioning selected | Q | KDUMP<br>Kdump is enabled                  |                    |
|                                                                                                    | ⇒                    | NETWORK & HOST NAME<br>Not connected                     |   |                                            |                    |
|                                                                                                    | -                    |                                                          |   | Quit                                       | Begin Installation |

• Click Begin installation.

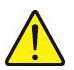

#### The installation starts.

|                       | CONFIGURATION                                                                    | CENTOS 7 INSTALLATION                    |
|-----------------------|----------------------------------------------------------------------------------|------------------------------------------|
| CentOS                | USER SETTINGS                                                                    |                                          |
|                       | ROOT PASSWORD<br>Root password is set                                            | USER CREATION<br>No user will be created |
|                       |                                                                                  |                                          |
|                       |                                                                                  |                                          |
|                       |                                                                                  |                                          |
| ner ser filt<br>Anner |                                                                                  | k                                        |
|                       |                                                                                  |                                          |
|                       |                                                                                  |                                          |
|                       | C Creating disklabel on /dev/sda                                                 |                                          |
|                       | CentOS Virtualization SIG<br>Virtualization in CentOS, virtualization of CentOS. |                                          |

The previously created partitions are formatted.

The packages are transferred and installed automatically.

At this stage, you can no longer do anything until all the packages are installed. The duration of the installation depends on the number of packages installed and the power of your PC.

Wait for the end of the installation; the following screen opens:

| *       | CONFIGURATION                         | CENTOS 7 INSTALLATION                                                                                              |
|---------|---------------------------------------|----------------------------------------------------------------------------------------------------|
| Cent05  | USER SETTINGS                         |                                                                                                    |
|         | ROOT PASSWORD<br>Root password is set | USER CREATION<br>No user will be created                                                                           |
|         |                                       |                                                                                                    |
| kalı.   |                                       |                                                                                                    |
|         |                                       |                                                                                                    |
| Bio-alt |                                       | 5.<br>K                                                                                                    |
|         |                                       |                                                                                                    |
|         | Complete!                             |                                                                                                    |
|         |                                       | CentOS is now successfully installed and ready for you to use!<br>Go ahead and reboot to start using it!<br>Reboot |
|         |                                       |                                                                                                    |

Warning: If the installation has been made from a DVD, remove the DVD before restarting.

• Click Reboot.

Note: For some types of servers, it may be necessary to perform a hard boot (ON/OFF).

Then see Section 2.3.

2

## 2.3 LOGIN ROOT TO CENTOS 7

- After the start sequence, the login screen appears:
  - Enter the User name (by default root)
  - Enter the **Password** (by default **Mitel5000**).

Warning: By default, the numeric keypad is not active; so, it must be activated.

CentOS Linux 7 (Core) Kernel 3.10.0-957.el7.x86\_64 on an x86\_64

mi∨5000 login∶

Modify the system language and keyboard language.

Depending on the language you want, type the following:

• To French:

# localectl set-keymap fr

• To English:

localectl set-keymap us

The additional configurations, Double Attached configuration, and the installation of the application itself are described in the following paragraphs.

## 2.4 CHANGING THE NETWORK CONFIGURATION AFTER INSTALLING CENTOS

To change the (static) network configuration at the end of the installation, never use the Network administration tool.

- Log on as root.
- Edit the file /etc/sysconfig/network-scripts/ifcfg-eth0
- Force to "no" the value of the parameter NM\_CONTROLLED (if the line is present).
- o Modify the IP addresses of the parameters GATEWAY, IPADDR, NETMASK
- o Delete the line of the parameter PREFIX
- Force to "yes" the value of the parameter DEFROUTE
  - Back up these modifications.

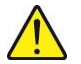

Warning: For a redundant MiVoice 5000 Cluster Server or MiVoice 5000 Manager, the IP addresses must be fixed.

## 2.5 CHANGING THE DNS CONFIGURATION

- Log on as root
- Edit the file resolve.conf in the directory /etc/
  - Add a new line with the new name and IP address in question.

Example:nameserver 8.8.8.8

Back up these modifications.

## 2.6 CHANGING THE HOSTNAME

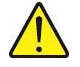

Warning:

While configuring the MiVoice 5000 Manager network, the PC name (hostname) should not contain the character "." (The character "period"). Example: the name host can then be used whereas the name host.domain.com should not be used.

- Log on to the **root** account with the password **Mitel5000**.
- In the terminal window, type in the following command to give a name to the machine:

hostnamectl set-hostname miv5000

As a result of this command the prompt can be used to check the name, by typing in the hostname command:

[root@miv5000 ~]# hostname

miv5000

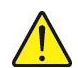

Warning: For a redundant configuration, the master and slave servers should be able to carry out the DNS resolution. The file "hosts" must be used on each server in case of redundancy.

• Go to the directory **etc**, edit the host file, add to this file the ip / name of the master and slave Mivoice 5000 as follows:

127.0.0.1 localhost localhost.localdomain localhost4 localhost4.localdomain4 192.168.0.101 miv5000-master 192.168.0.102 miv5000-slave

- ::1 localhost localhost.localdomain localhost6 localhost6.localdomain6
- Check that the resolution is actually working by typing in the command:

ping miv5000-slave

## 2.7 CHANGING THE ROOT PASSWORD CONFIGURATION AFTER INSTALLING CENTOS

To change a password in Centos, type in the command **passwd** and enter the new password.

### 2.8 CONFIGURING THE FIREWALL

CentOS offers firewall protection for the system's security.

If the firewall is **Disabled**, the system allows full access to any active service and port. No connection to the system is denied or rejected.

If the firewall is enabled, the system is configured to reject incoming connections that are not responses to outgoing requests, such as DNS responses or DHC requests. If access to the services executed on this system is necessary, you can choose to authorise specific services via the firewall.

It is possible to use a firewall for Mitel applications, but it must be configured in such a way that it does not filter the ports required by the applications to work correctly.

The list of ports that should not be filtered is given in the installation documents for the products in question.

#### To know the current configuration of the firewall:

Open a terminal and type in the following commands:

#### systemctl status iptables

#### To configure the firewall:

- Log on as root.
- Right-click the desktop then click **Open in a terminal**.
- Configure the file **iptables** in the directorry **/etc/sysconfig**.
- ٠
  - To disable the firewall:

Open a terminal and type in the following commands:

systemctl stop iptables

systemctl disable iptables

## 2.9 DEPLOYING A WATCHDOG ON DELL PLATFORMS

Deploying a watchdog allows the PC to restart automatically if CentOS crashes. This deployment requires the presence of DELL OPENMANAGE SERVER ADMINISTRATOR on the DELL PC.

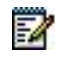

Note: DELL platforms, ex factory, have DELL OPENMANAGE SERVER ADMINISTRATOR preinstalled.

2.9.1 INSTALLING DELL OPENMANAGE

- Insert the CDROM or DVDROM containing the component OM-SrvAdmin-Dell-Web-LX-\*.tar.gz in the server drive of the slave PC.
- Double-click the desktop icon. Double-click the CD-ROM/DVD-ROM drive icon.
- Copy the component OM-SrvAdmin-Dell-Web-LX-\*.tar.gz in /tmp
- Click Menu Applications > System tools > File navigator
- Go to the */tmp* directory.
- Type in the following command: tar -zxvf OM-SrvAdmin-Dell-Web-LX-\*.tar.gz
- In /tmp, go to the directory /tmp/linux/supportscripts.
- Double-click the icon srvadmin-install.sh and select the option Start in a terminal.
- Enter y in response to the question: Do you agree to the above licence terms?
- Successively select the following components and install them by pressing i:
- Server Administrator Web Server Interface
- Instrumentation Server
- Storage Management
- Upon display of the message "Do you want the Server Administrator services started", type in "y" and press Enter.
- Right-click the cdrom icon on the desktop to eject the CD-ROM or DVDROM.
  - Test the function by double-clicking the Launch Server Administrator icon.

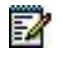

Note: OpenManage can also be started in a web browser from the server or a remote server, via this url: https://@IP:1311n.

2 N

Note: If the message "Secure connection failure" is displayed, add an exception; click obtain certificate then confirm the security exception.

• THE INSTALLATION OF DELL OPENMANAGE SERVER ADMINISTRATOR HAS BEEN COMPLETED.

#### 2.9.2 CONFIGURING WATCHDOG

Deploying a watchdog allows the PC to restart automatically if CentOS crashes. This deployment requires the presence of DELL OPENMANAGE SERVER ADMINISTRATOR on the DELL PC (see installation above).

 Start DELL OpenManage via a web browser from the server or a remote server, via this url: https://127.0.0.1:1311

Note: If a message "Secure connection failure" is displayed, add an exception; click obtain certificate then confirm the security exception.

- Log on to the root account with the password Mitel5000
- In the System **Properties** tab, go to the Automatic **recovery** menu.
- Select the Restart system radio button, then enter 300 in the System reset clock field.
- Click Apply.

The configuration of watchdog has been completed.

## 3 CONFIGURING DOUBLE ATTACHMENT ON MIVOICE 5000 SERVER

This procedure is applicable to both redundant and non-redundant systems. For redundant systems, this procedure must be followed on each PC (master and slave PC).

## 3.1 CREATING THE BONDING FILE

- Go to the directory (My computer) /etc/modprobe.d
- Create the file **bonding.conf**
- Add the line in bold as follows:

#### alias bond0 bonding

• Save the modifications made in the file **bonding.conf**.

## 3.2 MODIFYING THE FILE IFCFG-BOND0

- Go to the directory (My computer) /etc/sysconfig/network-scripts,
- Copy/paste the file ifcfg-eth0 in ifcfg-bond0
- Then modify the **file ifcfg-bond0** as follows (modifications in bold): the lines in bold must be added or modified).

NAME=bond0 DEVICE=bond0 TYPE=bond **ONBOOT**=yes **BOOTPROTO=none** IPADDR=192.168.0.200 NETMASK=255.255.255.0 GATEWAY=192.168.0.254 **DEFROUTE=yes** PEERDNS=yes **PEERROUTES**=yes IPV4\_FAILURE\_FATAL=no IPV6INIT=yes **IPV6 AUTOCONF=yes IPV6 DEFROUTE=yes** IPV6\_PEERDNS=yes **IPV6 PEERROUTES=yes** IPV6\_FAILURE\_FATAL=no USERCTL=no BONDING OPTS="miimon=100 mode=1 primary=eth0"

- For other parameters not listed above, leave the default values.
- Save the modifications made in the file ifcfg-bond0.

## 3.3 MODIFYING THE FILE IFCFG-ETH0

• Then modify the file **ifcfg-eth0** as follows (modifications in bold). The lines in bold must be added).

NAME=eth0 DEVICE=eth0 **TYPE=Ethernet ONBOOT=ves BOOTPROTO=none** #IPADDR=192.168.0.200 #NETMASK=255.255.255.0 #GATEWAY=192.168.0.254 **DEFROUTE=yes** PEERDNS=yes **PEERROUTES**=yes IPV4 FAILURE FATAL=no IPV6INIT=yes **IPV6 AUTOCONF=yes** IPV6\_DEFROUTE=yes **IPV6 PEERDNS=yes IPV6 PEERROUTES=yes** IPV6 FAILURE FATAL=no USERCTL=no MASTER=bond0 SLAVE=yes

\*\* This line must be added as a comment (#).

- For other parameters not listed above, leave the default values. It is not necessary to indicate the network configuration (IP address, subnet mask, etc.) in the files ifcfg-eth0 and ifcfg-eth1.
- Save the modifications made in this file

## 3.4 CREATING THE FILE IFCFG-ETH01

- Go to the directory /etc/sysconfig/network-scripts
- Copy/paste the file ifcfg-eth0 in ifcfg-eth1
- Then modify the file **ifcfg-eth1** as follows (modifications in bold). The lines in bold must be added).

#### NAME=eth1 DEVICE=eth1 TYPE=Ethernet **ONBOOT=ves BOOTPROTO=none** #IPADDR=192.168.0.200 #NETMASK=255.255.255.0 #GATEWAY=192.168.0.254 **DEFROUTE=yes** PEERDNS=yes **PEERROUTES**=yes IPV4\_FAILURE\_FATAL=no IPV6INIT=yes **IPV6 AUTOCONF=yes IPV6 DEFROUTE=yes IPV6 PEERDNS=yes IPV6 PEERROUTES=ves** IPV6\_FAILURE\_FATAL=no USERCTL=no MASTER=bond0 SLAVE=yes

\* The MAC address is given as an example.

- \*\* This line must be added as a comment (#).
- For other parameters not listed above, leave the default values. It is not necessary to indicate the network configuration (IP address, subnet mask, etc.) in the files ifcfg-eth0 and ifcfg-eth1.
- Save the modifications made in this file
- Open a terminal and restart the network:

#### systemctl restart network

## 3.5 CHECKING THE WORKING OF DOUBLE ATTACHMENT

The following points must be checked:

- The four items bond0, eth0, eth1 and Lo must be listed.
- The three interfaces bond0, eth0 and eth1 must have the same Mac address, that of Ethernet access eth0.
- Only interface bond0 is associated with the virtual IP address used by the MiVoice 5000 Server software and works in "MASTER" mode.
- The two interfaces eth0 and eth1 now work in "SLAVE" mode.
- Open a terminal window, go to Application>Terminal
- Upon prompt, type in the following command: ifconfig
- Check the above information, displayed below in bold:

bond0: flags=5187<UP,BROADCAST,RUNNING,MASTER,MULTICAST> mtu 1500
inet 10.1.1.251 netmask 255.255.0.0 broadcast 10.1.255.255
inet6 fe80::1618:77ff:fe45:bea7 prefixlen 64 scopeid 0x20<link>
ether 14:18:77:45:be:a7 txqueuelen 0 (Ethernet)
RX packets 10697720 bytes 3815773003 (3.5 GiB)
RX errors 0 dropped 1476 overruns 0 frame 0
TX packets 31741430 bytes 11469804817 (10.6 GiB)
TX errors 0 dropped 0 overruns 0 carrier 0 collisions 0

eth0: flags=6147<UP,BROADCAST,SLAVE,MULTICAST> mtu 1500 ether 14:18:77:45:be:a7 txqueuelen 1000 (Ethernet) RX packets 0 bytes 0 (0.0 B) RX errors 0 dropped 0 overruns 0 frame 0 TX packets 0 bytes 0 (0.0 B) TX errors 0 dropped 0 overruns 0 carrier 0 collisions 0 device interrupt 18

eth1: flags=6211<UP,BROADCAST,RUNNING,SLAVE,MULTICAST> mtu 1500 ether 14:18:77:45:be:a7 txqueuelen 1000 (Ethernet) RX packets 10698880 bytes 3815908347 (3.5 GiB) RX errors 0 dropped 0 overruns 0 frame 0 TX packets 31742719 bytes 11470162921 (10.6 GiB) TX errors 0 dropped 0 overruns 0 carrier 0 collisions 0 device interrupt 19

Io: flags=73<UP,LOOPBACK,RUNNING> mtu 65536 inet 127.0.0.1 netmask 255.0.0.0 inet6 ::1 prefixlen 128 scopeid 0x10<host> loop txqueuelen 0 (Local loop) RX packets 24094972 bytes 10685725721 (9.9 GiB) RX errors 0 dropped 0 overruns 0 frame 0 TX packets 24094972 bytes 10685725721 (9.9 GiB) TX errors 0 dropped 0 overruns 0 carrier 0 collisions 0

## 3.6 INSTALLING THE MIVOICE 5000 APPLICATION

Install the application in question using the following documents:

- MiVoice 5000 Server and Mitel 5000 Gateways Commissioning AMT/PTD/PBX/0151
- MiVoice 5000 Server Redundancy AMT/PTD/NMA/0083
- MiVoice 5000 Manager Installation and configuration AMT/PTD/NMA/0040
- MiVoice 5000 Manager Redundancy AMT/PTD/NMA/0046
- MiVoice 5000 Server/Manager Upgrading to R6.3 AMT/PTD/NMA/0161

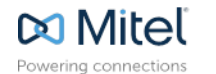

mitel.com

© Copyright 2015, Mitel Networks Corporation. All Rights Reserved. The Mitel word and logo are trademarks of Mitel Networks Corporation. Any reference to third party trademarks are for reference only and Mitel makes no representation of ownership of these marks.